# Vorgänge suchen und filtern

Mit dem Register "Vorgänge einsehen Vorgänge" können Sie Vorgänge suchen und filtern. Sie können dabei Filter zum Zeitraum, zu den Vorgangsmerkmalen und den Zahlungsmerkmalen einstellen. Außerdem können Sie die Detailansicht eines Vorgangs aufrufen und weitere Aktionen dem Vorgang hinzufügen. Die Suchergebnisse können Sie als Excel-Tabelle exportieren.

# Übersicht über die Suchkriterien

| Vorgange einsehen Vorga | inge anlegen Betrugsprävention Dashboard Globale Suche Abmelden |
|-------------------------|-----------------------------------------------------------------|
|                         | Benutzer: XXXXX Händler: XXXXXXXX                               |
| Vorgänge Transaktio     | nen Detalls 🔸 Abrechnungsdatelen 🔺 Datenexport 🔸 Statistiken    |
| Suchen & Filtern        | 1                                                               |
| Zeitraum                | von (08.07.2020 00:00:00 bis (08.07.2020 23:59:59               |
| Vorgangsmerkmale        | kein spezifisches Detail                                        |
|                         | alle Gesamtvorgänge im gewählten Zeitraum                       |
|                         | alle Status                                                     |
| Zahlungsmerkmale        | alle Zahlungsarten                                              |
|                         | alle Währungen                                                  |
|                         | Betrag                                                          |
|                         | Suchen & Filtern                                                |

- 1. Auswahlbereich "Zeitraum"
- 2. Auswahlbereich "Vorgangsmerkmale"
- 3. Auswahlbereich "Zahlungsmerkmale"
- 4. Schaltfläche "Suchen & Filtern"

## Auswahlbereich "Zeitraum" auswählen

Wenn Sie in die Eingabefelder des Datums klicken, öffnet sich ein Kalender, in dem Sie ein Datum auswählen können. Wenn Sie in die Eingabefelder der Uhrzeit klicken, können Sie eine Uhrzeit für die Suche festlegen.

## Auswahlbereich "Vorgangsmerkmale" auswählen

Vorgangsmerkmale beschreiben die Art des Vorgangs mit dazugehörigem Status. Sie können zwei verschiedene Vorgangsmerkmale einstellen: spezifische Details und Status.

#### Spezifische Details auswählen

Erklärungen zu den spezifischen Details finden Sie in der nachfolgenden Tabelle "Spezifische Details".

# Eingabefeld "Detail" Im Eingabefeld "Detail" neben dem Kombinationsfeld "kein spezifisches Detail" können Sie die Suche auf eine Zeichenfolge (Kartennummer, Fehlercode etc.) eingrenzen. Die eingegebene Z eichenfolge ist vom gewählten spezifischen Detail aus dem Kombinationsfeld "kein spezifisches Detail" abhängig. Vorgangsmerkmale kein spezifisches Detail Vorgangsmerkmale kein spezifisches Detail Vorgangsmurmer Kartennummer Pseudokartennummer

Zahlungsmerkmale

Pseudokartennummer Kontonummer IBAN Händlervorgangsnummer Händlervorgangsnummer (Teilsuche) Referenznummer Referenznummer (Teilsuche) Fehlercode Schaltfläche zur Anwendung

> Mit der untenstehenden Schaltfläche gelangen Sie zur entsprechenden Seite innerhalb der Anwendung. Sie müssen eingeloggt sein, um zur entsprechenden Seite innerhalb der Anwendung weitergeleitet zu werden.

Computop Analytics

# Auf dieser Seite

0

### Übersicht über die Suchkriterien Auswahlbereich

- "Zeitraum" auswählen
- Auswahlbereich
   "Vorgangsmerkmale"
  - auswählen
    - Spezifische
    - Details auswählen
      - Status
      - Status auswählen
  - Auswahlbereich
  - "Zahlungsmerkmale" auswählen
    - Zahlart oder Zahlartenanb
      - ieter auswählen
      - Währung und Betrag auswählen
- Suchergebnisse exportieren
- Detailansicht eines Vorgangs aufrufen
  - Details zu Aktion und
  - Status
  - Details für
    - Transaktionen mit 3-D Secure
      - ECI-Wert
      - 3-D Version (Directory Server)
      - 3-D Version (Verarbeitun q)
      - Authentisiser ungstypAuthentisiser
      - ungsmethodeChallenge-
      - Indikator (gefordert)
      - Transaktions status
        - Whitelist-Status

| Spezifisches<br>Detail                   | Beschreibung                                                                                                    |
|------------------------------------------|----------------------------------------------------------------------------------------------------|
| Vorgangsnumm<br>er                       | Die Vorgangsnummer (auch "PayID") ist eine vom Computop Paygate automatisch vergebene Vorgangskennung                                                                                                    |
| Kartennummer                             | Die Kartennummer ist die Nummer auf der Kreditkarte, die eine eindeutige Zuordnung ermöglicht                                                                                                    |
| Pseudokartennu<br>mmer                   | Die Pseudokartennummer ist ein vollwertiger Ersatz für die Kartennummer. Die Pseudokartennummern können von Händlern ohne PCI-Zertifizierung gespeichert und genutzt werden, um Käufern die wiederholte Eingabe von Kartendaten zu ersparen.                                 |
| Kontonummer                              | Die Kontonummer ist eine national gültige Nummer zur Identifizierung eines Bankkontos                                                                                                    |
| IBAN                                     | Die IBAN ist eine standardisierte, internationale Bankkontonummer zur<br>Identifizierung eines Bankkontos. Die IBAN setzt sich aus der Bankleitzahl, der<br>bisherigen Kontonummer, dem Länderkennzeichen (für Deutschland DE) und der<br>zweistelligen Prüfziffer zusammen. |
| Händlervorgang<br>snummer                | Die Händlervorgangsnummer ist eine von Ihnen vergebene Händlerkennung zur Identifizierung eines Zahlungsvorganges                                                                                                    |
| Händlervorgang<br>snummer<br>(Teilsuche) | Mit der Auswahl "Händlervorgangsnummer (Teilsuche)" können Teile der<br>Händlervorgangsnummer gesucht werden                                                                                                    |
| Referenznumm<br>er                       | Die Referenznummer ist eine vom Computop Paygate automatisch vergebene Kennung jeder Zahlungstransaktion                                                                                                    |
| Referenznumm<br>er (Teilsuche)           | Mit der Auswahl "Referenznummer (Teilsuche)" können Teile der Referenznummer gesucht werden                                                                                                    |
| Fehlercode                               | Der Fehlercode ist eine vom Computop Paygate vergebene Kennung, die<br>Aufschluss über die genaue Art des Paygate-Fehlers gibt. Eine Übersicht der<br>Fehlercodes finden Sie hier.                                                                                           |

#### Status auswählen

Erklärungen zu den Status finden Sie in der nachfolgenden Tabelle "Status".

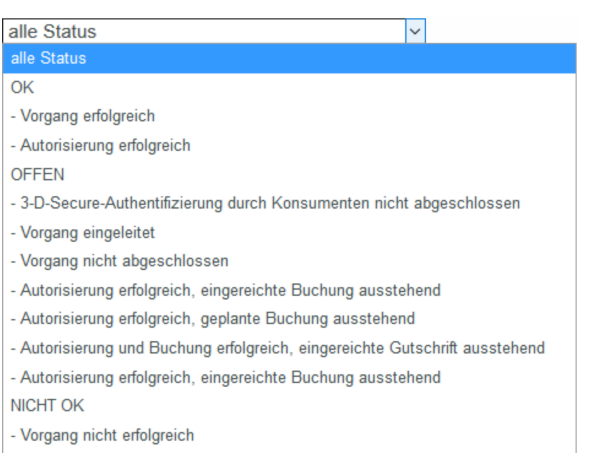

- Vorgang abgebrochen

| Status              | Beschreibung                                                 |
|---------------------|--------------------------------------------------------------|
| ОК                  | Status des Vorgangs ist "OK". Der Vorgang ist abgeschlossen. |
| Vorgang erfolgreich | Status des Vorgangs ist "OK". Der Vorgang war erfolgreich.   |

# In diesem Abschnitt

- Abrechnungsdateien suchen
- Vorgang anzeigen
- Vorgänge einer Kontonummer suchen
- Vorgänge einer Zahlart oder eines Zahlartenanbieters suchen
- Vorgänge mit allen
   Informationen exportieren
- Vorgänge mit der globalen
   Oucha finden (antional)
- Suche finden (optional)

  Vorgänge suchen und filtern
- Zahlungstransaktionen eines Vorgangs anzeigen

| Autorisierung erfolgreich                                                                             | Status des Vorgangs ist "OK". Die Autorisierung des Vorgangs ist erfolgreich.                                                                       |
|----------------------------------------------------------------------------------------------------|----------------------------------------------------------------------------------------------------|
| OFFEN                                                                                                 | Status des Vorgangs ist "OFFEN". Der Vorgang ist noch nicht abgeschlossen.                                                                          |
| <ul> <li>3-D Secure-Authentifizierung<br/>durch Konsumenten nicht<br/>abgeschlossen</li> </ul>        | Status des Vorgangs ist "OFFEN". Die 3-D Secure-<br>Authentifizierung des Vorgangs ist durch den Kunden nicht<br>abgeschlossen worden.              |
| Vorgang eingeleitet                                                                                   | Status des Vorgangs ist "OFFEN". Der Vorgang ist eingeleitet.                                                                                       |
| Vorgang nicht abgeschlossen                                                                           | Status des Vorgangs ist "OFFEN". Der Vorgang ist eingeleitet<br>und noch nicht abgeschlossen.                                                       |
| <ul> <li>Autorisierung erfolgreich,<br/>eingereichte Buchung<br/>ausstehend</li> </ul>                | Status des Vorgangs ist "OFFEN". Der Vorgang ist autorisiert<br>und die Buchung ist eingereicht, aber noch ausstehend.                              |
| <ul> <li>Autorisierung erfolgreich,<br/>geplante Buchung<br/>ausstehend</li> </ul>                    | Status des Vorgangs ist "OFFEN". Der Vorgang ist autorisiert und die Buchung ist geplant, aber noch ausstehend.                                     |
| <ul> <li>Autorisierung und Buchung<br/>erfolgreich, eingereichte<br/>Gutschrift ausstehend</li> </ul> | Status des Vorgangs ist "OFFEN". Der Vorgang ist autorisiert,<br>die Buchung abgeschlossen und die Gutschrift eingereicht, aber<br>noch ausstehend. |
| NICHT OK                                                                                              | Status des Vorgangs ist "NICHT OK". Der Vorgang ist nicht abgeschlossen.                                                                            |
| Vorgang nicht erfolgreich                                                                             | Status des Vorgangs ist "NICHT OK". Der Vorgang war nicht erfolgreich.                                                                              |
| Vorgang abgebrochen                                                                                   | Status des Vorgangs ist "NICHT OK". Der Vorgang wurde abgebrochen.                                                                                  |

## Auswahlbereich "Zahlungsmerkmale" auswählen

Zahlungsmerkmale beschreiben die Zahlart eines Vorgangs mit dazugehöriger Währung und Betrag. Sie können drei verschiedene Zahlungsmerkmale einstellen: Zahlart, Währung und Betrag.

#### Zahlart oder Zahlartenanbieter auswählen

Sie können entweder nach allen Kreditkarten suchen oder einen Zahlartenanbieter auswählen. Im Kombinationsfeld "Alle Zahlarten" sehen Sie alle im Computop Paygate für Sie freigeschalteten Zahlarten. Einzelne Zahlartenanbieter erscheinen jeweils unter den aufgeführten Hauptkategorien. Eine Erklärung zu den Hauptkategorien finden Sie in der nachfolgenden Tabelle "alle Zahlarten".

| KARTE               | ^ |
|---------------------|---|
| KARTE (3-D SECURE)  |   |
| BANCONTACT          |   |
| DEBITORENMANAGEMENT |   |
| DIRECT DEBIT        |   |
| EWALLET             |   |
| RECHNUNG & RATEN    |   |
| ONLINE-ÜBERWEISUNG  |   |
| PREPAID             |   |
| RISIKOMANAGEMENT    | ÷ |
| alle Zahlungsarten  | ~ |

| Status                  | Beschreibung                                                                          |
|-------------------------|---------------------------------------------------------------------------------------|
| KARTE                   | Alle Zahlartenanbieter, die Kreditkarte unterstützen                                  |
| KARTE (3-D SECURE)      | Alle Zahlartenanbieter, die Kreditkarte mit 3-D Secure-Authentifizierung unterstützen |
| BANCONTACT              | Alle Zahlartenanbieter, die Bancontact unterstützen                                   |
| DEBITORENMANAGEM<br>ENT | Alle Zahlartenanbieter, die Debitorenmanagement unterstützen                          |
| DIRECT DEBIT            | Alle Zahlartenanbieter, die Lastschrift (Direct Debit) unterstützen                   |
| EWALLET                 | Alle Zahlartenanbieter, die Online-Wallets unterstützen                               |
| RECHNUNG & RATEN        | Alle Zahlartenanbieter, die Rechnungs- und Ratenkauf unterstützen                     |
| ONLINE-<br>ÜBERWEISUNG  | Alle Zahlartenanbieter, die Online-Überweisung unterstützen                           |
| PREPAID                 | Alle Zahlartenanbieter, die Prepaid-Karten unterstützen                               |
| RISIKOMANAGEMENT        | Alle Dienstleister, die Risikomanagement unterstützen                                 |

#### (i) Informationen zu den einzelnen Zahlarten

Weitere Informationen zu den einzelnen Zahlarten finden Sie hier: Zahlarten.

#### Währung und Betrag auswählen

Wenn Sie das Kombinationsfeld "alle Währungen" öffnen, sehen Sie alle möglichen auswahlbaren Währungen. Im Eingabefeld "Betrag" können Sie die Suche auf einen Geldbetrag begrenzen.

#### (i) Eingabefeld "Betrag"

Der eingegebene Betrag ist von der vorher gewählten Währung im Kombinationsfeld "Währung" abhängig. Sie müssen den Betrag in der größten Währungseinheit in der Dezimalschreibweise der Währung eingeben (z. B. 10,50 €). Ob Dezimalstellen zulässig sind, hängt jedoch von der jeweiligen Währung ab.

# Suchergebnisse exportieren

Sie können die Suchergebnisse als Excel-Datei für die weitere Verarbeitung exportieren.

Um die Suchergebnisse zu exportieren, gehen Sie wie folgt vor:

- 1. Wählen Sie die Werte in den Auswahlbereichen aus.
- 2. Klicken Sie auf die Schaltfläche "Suchen & Filtern".

Die Anwendung prüft die eingegebenen Werte. Wenn die Werte ungültig sind, erscheint eine rot dargestellte Meldung mit der Fehlerursache. Wenn die Werte gültig sind, werden die Suchergebnisse angezeigt.

3. Klicken Sie auf die Schaltfläche "Exportieren

Die Suchergebnisse werden als Excel-Tabelle zum Download bereitgestellt.

## Detailansicht eines Vorgangs aufrufen

In den Suchergebnissen können Sie zu jedem Vorgang die Detailansicht aufrufen. In der Detailansicht erhalten Sie weitere Informationen zu Kunden- und Vorgangsdaten. Außerdem können Sie in der Detailansicht weitere Aktionen dem Vorgang hinzufügen, wie z. B. Buchungen oder Gutschriften. Wenn ein Vorgang mit Karten-, Konto- oder Gerätedaten angelegte wurde, können Sie diese in der Detailansicht sperren. Wenn Sie die Karten-, Konto- oder Gerätedaten wieder entsperren möchten, müssen Sie die Kreditkarte in der Negativliste entfernen.

Um die Detailansicht eines Vorgangs aufzurufen, gehen Sie wie folgt vor:

1. Wählen Sie den Werte in den Auswahlbereichen aus.

2. Klicken Sie auf die Schaltfläche "Suchen & Filtern".

Die Anwendung prüft die eingegebenen Werte. Wenn die Werte ungültig sind, erscheint eine rot dargestellte Meldung mit der Fehlerursache. Wenn die Werte gültig sind, werden die Suchergebnisse angezeigt.

| 6 Vorgänge   10 - Vor     | gange je Selte   111 11 Selti | (1) <u></u>             |                  |                         |        |           |                    |                |                 |
|---------------------------|-------------------------------|-------------------------|------------------|-------------------------|--------|-----------|--------------------|----------------|-----------------|
| witzenkt der Erstelkung 🔺 | Handler                       | Bandlervorgangsnummer + | Referenzoammer + | Vergangstyp             | Status | Wahring + | Betrag Genehmigung | Betrag Buchung | Betrag Gutschri |
| 2.07 2020 09:00:02        | 20000000000X                  | 7354762                 | 7364762          | Kate - Visa             | OK .   | EUR       | 55,00              |                |                 |
| 2.07.2020 09:00:02        | 200000000000                  | 8411538                 | 0411538          | Karle - Visa            | OK .   | EUR       | 95,00              |                |                 |
| 2.07.2929 99.00.02        | 200000000000                  | 3879363 (2)             | 0079303          | Kada - Visa             | ОK     | EUR       | 100,00             | 100,00         |                 |
| 2.07.2020 09:00:02        | 200000000000                  | 8092874                 | 8062874          | Kate - Vise             | ок     | EUR       | 115,00             | 115,00         |                 |
| 2.07.2020 09:00:02        | 10000000000X                  | 4882567                 | 4682567          | Kate-Vise               | FEHLER | EUR       |                    |                |                 |
| 2.07.2020 09:00:02        | 200000000000                  | 4120159                 | 4126159          | Kate - MasterCard       | ок     | EUR       | 60,50              |                |                 |
| 2.07.2020.09.00.02        | 200000000000                  | 745952                  | 745952           | Kate - MasterCard       | ок     | EUR       | 90,00              |                |                 |
| 2.07.2020 09:00:03        |                               | 2141292                 | 2141292          | Karle - MasterCard      | OK .   | USD       | 39,00              | 29,00          |                 |
| 2.07.2020.09:00:03        | 200000000000                  | 6172935                 | 5172935          | Kate - MasterCard       | FEHLER | 08P       |                    |                |                 |
| 2.07 2020 09:00:03        |                               | 5383578                 | 5389578          | Kate - American Express | ок     | EUR       | 189,00             | 189,00         |                 |

1. Spalte "Händlervorgangsnummer"

2. "Händlervorgangsnummer" eines Vorgangs

3. Klicken Sie in der Spalte "Händlervorgangsnummer" auf die Händlervorgangsnummer des gewünschten Vorgangs.

Die Detailansicht des Vorgangs öffnet sich.

Die Detailansicht des Vorgangs gliedert sich in die Bereiche mit den Kunden- und Vorgangsdaten sowie den Buchungsdaten. Sofern Sie im Rahmen der Betrugsprävention eine Prüfung des Kartenherkunftslandes vornehmen, finden Sie hier das Herkunftsland der Kreditkarte. Außerdem können Sie in der Detailansicht weitere Aktionen dem Vorgang hinzufügen, um so beispielsweise Rückerstattungen (Gutschriften) oder Buchungen (Zahlungseinzüge) zu veranlassen.

| Detailansicht Vorgang   |        |                       |                           |          |                                  |            |        |  |
|-------------------------|--------|-----------------------|---------------------------|----------|----------------------------------|------------|--------|--|
| Demo Computop           |        |                       |                           |          |                                  |            |        |  |
| Vorgangsdaten           |        | Vorgangsnummer        |                           |          | bbc728cfdb1d48b382975c5234ca1cbd |            |        |  |
|                         |        | Händlervorgangsnummer |                           |          | 983764                           |            |        |  |
|                         |        | Referenznummer        |                           |          | 983764                           |            |        |  |
|                         |        | Vertragspartnernummer |                           |          | 140942378                        |            |        |  |
|                         |        | Zahlungsa             | rt                        |          | Karte - Visa                     |            |        |  |
| Kartendaten             |        | Kartenmar             | ke                        |          | Visa                             |            |        |  |
|                         |        | Kartennummer          |                           |          | 417666xxxxx1015                  |            |        |  |
|                         |        | Pseudokartennummer    |                           |          | 0670009538759015                 |            |        |  |
|                         |        | Ablaufdatum (MM/JJJJ) |                           |          | 12/2020                          |            |        |  |
|                         |        | Herkunftsland         |                           |          | ESP                              |            |        |  |
| Ihre Warenkorbinformati | ion    | Test:0000             |                           |          |                                  |            |        |  |
|                         |        |                       | Aktion                    | n wählen | Ý                                | Aktion aus | führen |  |
|                         |        |                       |                           |          |                                  |            |        |  |
| Diese Transaktion wurde | e im S | Simulations           | modus durchgeführt.       |          |                                  |            |        |  |
| Zeitpunkt               | Aktio  | on                    | Status                    |          | Code                             | Währung    | Betrag |  |
| 13.07.2020 09:00:01     | AUTH   | IORIZE                | Transaktion abgeschlossen |          | 00000000                         | EUR        | 100,00 |  |
| 13.07.2020 09:02:01     | CAP    | TURE                  | Transaktion abgeschlossen |          | 00000000                         | EUR        | 100,00 |  |

#### Details zu Aktion und Status

Jeder Zahlungsvorgang (Operation) kann eine oder mehrere Transaktionen (Aktion) beinhalten. Jede Transaktion hat einen Status als Ergebnis.

Die Transaktionen sind abhängig von Ihrer Implementierung und der jeweiligen Zahlart, die verwendet wird.

Hier finden Sie die meist vorkommenden Kombinationen und deren Bedeutung:

|       | Aktion                            | Zahlart<br>(Beispiel) | Beschreibung                                                                                                    |                                                                                                    |  |  |  |
|-------|-----------------------------------|-----------------------|----------------------------------------------------------------------------------------------------|----------------------------------------------------------------------------------------------------|--|--|--|
| ORDER |                                   | Kreditkarte<br>PavPal | <ul> <li>Die Transaktion "Order" leitet einen Zahlungsvorgang ein, führt jedoc<br/>keine Autorisierung durch.</li> </ul> |                                                                                                    |  |  |  |
|       |                                   | Status                | Beschreibung                                                                                                    |                                                                                                    |  |  |  |
|       |                                   |                       | Transaktion<br>abgeschloss<br>en                                                                                         | Die Transaktion wurde erfolgreich beendet.                                                                                                    |  |  |  |
|       | Request The "order" has been init |                       | The "order" has been initiated, but not completed                                                                        |                                                                                                    |  |  |  |
|       |                                   |                       | Andere                                                                                                    | <ul> <li>Die Transaktion ist fehlgeschlagen, z.B.:</li> <li>Transaktion durch Benutzer abgebrochen Der<br/>Käufer hat die Transaktion abgebrochen</li> <li>Sitzung abgelaufen Der hat die Transaktion nicht<br/>beendet, sondern beispielsweise den Browser<br/>geschlossen</li> <li>Ausstehend Die Transaktion wurde gestartet, aber<br/>nicht beendet.</li> </ul> |  |  |  |

| ACCOU<br>NT_VER<br>IFICATI<br>ON | Kreditkarte                                       | Die Account-Verifizierung wird bei Kreditkarten verwendet, um zu prüfen, ob<br>diese Kreditkarte existiert. Technisch erfolgt eine Autorisierung mit<br>"Betrag=0", also wird kein Geld auf dem Konto des Karteninhabers<br>reserviert. |                                                                                |                                                                                                    |  |  |
|----------------------------------|---------------------------------------------------|----------------------------------------------------------------------------------------------------|--------------------------------------------------------------------------------|----------------------------------------------------------------------------------------------------|--|--|
|                                  |                                                   | Status                                                                                                    |                                                                                | Beschreibung                                                                                                    |  |  |
|                                  |                                                   | Transaktion abgeschlosse                                                                                                    | n                                                                              | Die Transaktion wurde erfolgreich beendet.                                                                                                    |  |  |
|                                  |                                                   | Andere                                                                                                    |                                                                                | <ul> <li>Die Kreditkarte konnte nicht verifiziert werden, z.B.:</li> <li>Ungültige Kartennummer Die<br/>Kreditkartennummer ist fehlerhaft</li> </ul>                                                                                                    |  |  |
| AUTHE<br>NTICATE                 | Kreditkarte                                       | Die Authentifizi<br>Karteninhaber<br>erfolgreicher A<br>um das Geld a                                                                                                    | erung e<br>gegenül<br>uthentifi<br>uf dem l                                    | rfolgt mittels 3-D Secure und bedeutet, dass sich der<br>ber dem Issuer authentifizieren muss. Nach<br>zierung kann eine Autorisierung eingeleitet werden,<br>Konto des Karteninhabers zu reservieren.                                                                                                    |  |  |
|                                  |                                                   | Status                                                                                                    | Be                                                                             | schreibung                                                                                                    |  |  |
|                                  |                                                   | REQUEST                                                                                                    | Der<br>noch                                                                    | Der Authentifizierungs-Prozess wurde gestartet, aber noch nicht vollendet.                                                                                                    |  |  |
|                                  |                                                   | Authentifizieru E<br>ng erfolgreich a                                                                                                    |                                                                                | Der Karteninhaber hat sich nicht erfolgreich beim Issuer authentifiziert.                                                                                                    |  |  |
|                                  |                                                   | Andere                                                                                                    | Die                                                                            | Transaktion ist fehlgeschlagen, z.B.:                                                                                                    |  |  |
|                                  |                                                   |                                                                                                    |                                                                                | <ul> <li>Authentifizierung fehlgeschlagen Der<br/>Karteninhaber konnte sich nicht erfolgreich<br/>authentifizieren.</li> <li>Karteninhaber nicht registriert Der Karteninhaber<br/>hat sich nicht für 3-D Secure angemeldet.</li> <li>RRes receive timeout Technische<br/>Zeitüberschreitung während der 3-D Secure-<br/>Verarbeitung.</li> </ul> |  |  |
| AUTHO<br>RIZE                    | Kreditkarte<br>PayPal<br>Lastschrift<br>Paydirekt | Die Autorisieru<br>reserviert einer                                                                                                    | ng prüft<br>n Betrag                                                           | das Konto des Karteninhabers bzw. Kunden und für einen bestimmten Zeitraum.                                                                                                    |  |  |
|                                  |                                                   | Status                                                                                                    | Besch                                                                          | reibung                                                                                                    |  |  |
|                                  |                                                   | Transaktio<br>n<br>abgeschlo<br>ssen                                                                                                    | Die Auto<br>Konto d<br>abschlie                                                | orisierung war erfolgreich, der Betrag ist auf dem<br>es Karteninhabers reserviert und kann<br>eßend gebucht werden.                                                                                                    |  |  |
|                                  |                                                   | Andere                                                                                                    | Die Auto                                                                       | orisierung ist fehlgeschlagen, z.B.:                                                                                                    |  |  |
|                                  |                                                   |                                                                                                    | <ul> <li>Au die</li> <li>So jed we</li> <li>Un feh</li> <li>Tra hat</li> </ul> | torisierung abgelehnt Der Acquirer/Issuer haben<br>Zahlung abgelehnt.<br>ft Decline Autorisierung wurde abgelehnt, kann<br>loch als 3-D Secure Zahlung erneut versucht<br>rden.<br>gültige Kartennummer Die Kreditkartennummer ist<br>lerhaft.<br>ansaktion durch Benutzer abgebrochen Der Käufer<br>t die Transaktion beendet.                   |  |  |

| REVER<br>SEAUTH<br>ORIZE | Kreditkarte                                  | Die Autorisierung sollte rückgängig gemacht und der betrag nicht mehr auf<br>dem Konto des Karteninhabers reserviert werden. |                                                                                                    |                                                                                                    |                                                      |  |
|--------------------------|----------------------------------------------|----------------------------------------------------------------------------------------------------|----------------------------------------------------------------------------------------------------|----------------------------------------------------------------------------------------------------|------------------------------------------------------|--|
|                          |                                              | Status                                                                                                    |                                                                                                    | Beschreibung                                                                                                    |                                                      |  |
|                          |                                              | Transaktio<br>abgeschlo                                                                                                    | n<br>ssen                                                                                                    | Der Betrag wurde erfolgreich freigegeben.                                                                                                    |                                                      |  |
|                          |                                              | Andere                                                                                                    |                                                                                                    | Die Transaktion ist fehlgeschlagen, z.B.:                                                                                                    |                                                      |  |
|                          |                                              |                                                                                                    |                                                                                                    | <ul> <li>Referenzierte Transaktion nicht<br/>gefunden</li> </ul>                                                                                   |                                                      |  |
| CAPTU<br>RE              | Kreditkarte<br>PayPal<br>Lastschrift         | "Capture" b<br>Geld vom K<br>Acquirer/Die                                                                                    | edeutet, dass der<br>äufer/Karteninhat<br>enstleister an den                                                                                                    | Betrag gebucht werden soll. Dadurch wird das<br>ber eingezogen und schließlich durch den<br>Händler ausbezahlt.                                    |                                                      |  |
|                          |                                              | Je nach Zał<br>mehrfach ei                                                                                                   | nlart und Dienstlei<br>rfolgen.                                                                                                    | ster kann eine Buchung einmal oder auch                                                                                                    |                                                      |  |
|                          | -                                            | Status                                                                                                    | Beschreibung                                                                                                    |                                                                                                    |                                                      |  |
|                          |                                              | Anfrage                                                                                                    | Die Buchung wu<br>Verarbeitung.                                                                                                    | rde veranlasst und wartet auf anschließende                                                                                                    |                                                      |  |
|                          |                                              |                                                                                                    | Dieses kann entweder online (also in Echtzeit) oder offline<br>(meist Datei-basiert, in der Regel innerhalb von 24 Stunden)<br>erfolgen. Dieses ist abhängig von der jeweiligen Zahlart und<br>dem Dienstleister. |                                                                                                    |                                                      |  |
|                          |                                              | Transakt<br>ion<br>abgeschl<br>ossen                                                                                         | Die Buchung wu                                                                                                    | rde erfolgreich verarbeitet.                                                                                                    |                                                      |  |
|                          |                                              | Andere                                                                                                    | Die Transaktion                                                                                                    | ist fehlgeschlagen, z.B.:                                                                                                    |                                                      |  |
|                          |                                              |                                                                                                    | <ul> <li>Transaktior<br/>Buchung at</li> </ul>                                                                                                    | n abgelehnt Der Acquirer/Issuer hat die<br>ogelehnt.                                                                                               |                                                      |  |
| CREDIT                   | Kreditkarte                                  | "Credit" bed<br>soll.                                                                                                    | leutet, dass der B                                                                                                    | etrag an den Käufer zurückerstattet werden                                                                                                    |                                                      |  |
|                          | PayPal<br>Lastschrift<br>Paydirekt<br>Sofort | Je nach Zał<br>mehrmals e                                                                                                    | nlart und Dienstlei<br>rfolgen.                                                                                                    | ster kann eine Rückerstattung einmalig oder                                                                                                    |                                                      |  |
|                          |                                              | Status                                                                                                    | Beschreibung                                                                                                    |                                                                                                    |                                                      |  |
|                          |                                              | Sofort                                                                                                    | Anfrage                                                                                                    | Die Rückerstattu<br>anschließende \                                                                                                    | ing wurde veranlasst und wartet auf<br>/erarbeitung. |  |
|                          |                                              |                                                                                                    | Dieses kann ent<br>(meist Datei-bas<br>erfolgen. Dieses<br>dem Dienstleiste                                                                                                    | weder online (also in Echtzeit) oder offline<br>iert, in der Regel innerhalb von 24 Stunden)<br>ist abhängig von der jeweiligen Zahlart und<br>er. |                                                      |  |
|                          |                                              | Transakt<br>ion<br>abgeschl<br>ossen                                                                                         | Die Rückerstattu                                                                                                    | ing wurde erfolgreich verarbeitet.                                                                                                    |                                                      |  |
|                          |                                              | Andere                                                                                                    | Die Transaktion                                                                                                    | ist fehlgeschlagen.                                                                                                    |                                                      |  |

| SALE | Kreditkarte<br>PayPal<br>Paydirekt | "Sales" ist eine Kombination von "authorization" (also Autorisierung) und "capture" (also Buchung). |                                                                                                    |
|------|------------------------------------|----------------------------------------------------------------------------------------------------|----------------------------------------------------------------------------------------------------|
|      |                                    | Status                                                                                              | Beschreibung                                                                                                    |
|      | Sofort                             | Transaktion<br>abgeschlos<br>sen                                                                    | Die Transaktion wurde erfolgreich beendet.                                                                                                    |
|      |                                    | Andere                                                                                              | <ul> <li>Die Transaktion ist fehlgeschlagen, z.B.:</li> <li>Sitzung abgelaufen Der Käufer hat die Transaktion nicht beendet, sondern beispielsweise den Browser geschlossen.</li> <li>Von PayPal abgelehnt Die Tranaktion wurde abgelehnt, hier beispielsweise von PayPal.</li> </ul> |

#### Details für Transaktionen mit 3-D Secure

Für Zahlungen, die mit 3-D Secure authentisiert sind, sehen Sie etwa Details wie diese hier:

| 3-D secure                      |               |
|---------------------------------|---------------|
| ECI value                       | 02            |
| 3-D Version (Directory Server)  | 2.1.0 - 2.2.0 |
| 3-D Version (Processing)        | 2.1.0         |
| Authentication Type             | 00            |
| Challenge Indicator (Requested) | 01            |
| Transaction Status              | Y             |
| Whitelist Status                | E             |

Die oben gezeigten Werte hängen von der zur Authentisierung verwendeten 3-D Secure Version und vom Kartenschema ab.

Hier folgen einige Details:

#### **ECI-Wert**

Der ECI-Wert steht für "Electronic Commerce Indicator", eine ausführliche Übersicht dazu ist hier zu finden: ECI Codes.

#### 3-D Version (Directory Server)

Der Directory Server wird vom Kartenschema (Mastercard, VISA, American Express, ...) verwaltet, bei dem jeder Kreditkartenaussteller registriert ist und durch die BIN (Bank Identication Number) identifiziert werden kann.

Der Directory Server "spricht" zum Access Control Server, der sich schließlich auf das Kreditkartenausstellersystem bezieht.

Für die Verarbeitung von 3-D Secure müssen sich alle Beteiligten (Scheme, Aussteller und PSP Computop ) auf dieselbe Version von 3-D Secure einigen.

#### 3-D Version (Verarbeitung)

Das ist die Version von 3-D Secure, auf die sich alle Beteiligen schließlich für die 3-D Secure Authentisierung geeinigt haben.

Es kann passieren, dass ein bestimmter Kartenaussteller derzeit 3-D Secure (Version 2.1.0, 2.2.0) nicht unterstützt, sodass dann automatisch ein Fallback auf Version 1.0 erfolgt.

#### Authentisiserungstyp

Die derzeit unterstützten Werte für den "Authentisierungstyp" sind:

| Wert | Bedeutung    | Beschreibung                                                      |
|------|--------------|-------------------------------------------------------------------|
| 00   | Frictionless | Der Aussteller fordert keine Authentifizierung des Karteninhabers |

| 01 | Static    | Zur Authentifizierung des Karteninhabers wird ein statisches Kennwort verwendet. Wird auch für 3DS1 non frictionless verwendet.                                       |
|----|-----------|----------------------------------------------------------------------------------------------------|
| 02 | Dynamic   | Zur Authentifizierung des Karteninhabers wird ein dynamisches Kennwort (z.<br>B. Token oder App) verwendet                                                            |
| 03 | OOB       | OOB steht für "Out Of Band":<br>Nutzer überprüfen Transaktionen im Authentifizierungsdienst ihres<br>Ausstellers, der die Website oder App des Ausstellers sein kann. |
| 04 | Decoupled | Wird mit 3-D Secure 2.2 untertützt, um die Authentifizierung von<br>Karteninhabern für vom Händler initiierte Transaktionen (MIT) zu<br>unterstützen.                 |

## Authentisiserungsmethode

Die derzeit unterstützten Werte für die "Authentisierungsmethode" sind:

| Wert | Bedeutung                            | Beschreibung                                                                                                    |
|------|--------------------------------------|----------------------------------------------------------------------------------------------------|
| 01   | Static<br>Passcode                   | Es wird ein statisches Passwort zur Authentifizierung des Karteninhabers verwendet. Wird auch für 3DS1 nicht frictionless verwendet.                                           |
| 02   | SMS OTP                              | Ein per SMS bereitgestelltes dynamisches Passwort (OTP = One Time Password) wird zur Authentifizierung des Karteninhabers verwendet.                                           |
| 03   | Key fob or<br>EMV card<br>reader OTP | Ein per Schlüsselanhänger oder EMV Kartenlesers bereitgestelltes<br>dynamisches Passwort (OTP = One Time Password) wird zur<br>Authentifizierung des Karteninhabers verwendet. |
| 04   | App OTP                              | Ein per App bereitgestelltes dynamisches Passwort (OTP = One Time Password) wird zur Authentifizierung des Karteninhabers verwendet.                                           |
| 05   | OTP Other                            | Ein anderem Web bereitgestelltes dynamisches Passwort (OTP = One Time Password) wird zur Authentifizierung des Karteninhabers verwendet.                                       |
| 06   | KBA                                  | Wissensbasierte Authentisierung (KBA=Knowledge Based Authentication)                                                                                                    |
| 07   | OOB<br>Biometrics                    | Benutzer verifizieren Transaktionen im Authentifizierungsdienst ihrer kartenausgebenden Bank (Issuer) basierend auf Biometrie.                                                 |
| 08   | OOB Login                            | Benutzer verifizieren Transaktionen im Authentifizierungsdienst ihrer kartenausgebenden Bank (Issuer) basierend aufLogin.                                                      |
| 09   | OOB Other                            | Benutzer verifizieren Transaktionen im Authentifizierungsdienst ihrer kartenausgebenden Bank (Issuer) basierend aufanderen Methoden.                                           |
| 10   | Other                                | Andere, nicht aufgelistete Methoden                                                                                                    |
| 11   | Push<br>Confirmation                 | Authentifizierung erfolgt durch Senden einer Push-Benachrichtigung an eine sichere Anwendung auf dem Gerät des Benutzers.                                                      |
| 12   | Decoupled                            | Authentifizierung, ohne dass der Karteninhaber gerade anwesend ist -<br>Authentifizierung erfolg zeitversetzt.                                                                 |
| 13   | WebAuthn                             | WebAuthn / FIDO                                                                                                    |
| 14   | SPC                                  | Authentifizierung erfolgt über eine Plattform-Authentifizierung, z.B. Touch ID<br>auf einem macOS-Gerät, Hello auf einem Windows-Gerät (SPC=Secure<br>Payment Confirmation)    |
| 15   | Behavioural b iometrics              | Authentifizierung erfolgt basierend auf Verhaltensmustern, z. B. wie Menschen tippen oder sich bewegen.                                                                        |

# Challenge-Indikator (gefordert)

| Wert | Bedeutung                                        | Beschreibung                                                 |
|------|--------------------------------------------------|--------------------------------------------------------------|
| 01   | Keine Präferenz                                  | Kein spezifischer Challenge-Indikator gefodert, Standardwert |
| 02   | Keine Challenge gefordert                        | Händler möchte, dass keine Challenge ausgeführt werden soll  |
| 03   | Challenge gefordert: 3DS<br>Requestor Preference | Händler möchte, dass eine Challenge ausgeführt werden soll   |

| 04 | Challenge gefordert:<br>Mandate | Es gibt lokale oder regionale Vorgaben, die verlangen, dass<br>eine Challenge ausgeführt werden muss |
|----|---------------------------------|----------------------------------------------------------------------------------------------------|
| 05 | Keine Challenge gefordert       | Transaktionsrisikoanalyse wird bereits ausgeführt                                                    |
| 06 | Keine Challenge gefordert       | Nur Datenaustausch                                                                                   |
| 07 | Keine Challenge gefordert       | Starke Kundenauthentifizierung wird bereits ausgeführt                                               |
| 08 | Keine Challenge gefordert       | Verwenden Sie die Whitelist-Ausnahme, wenn keine<br>Challenge erforderlich ist                       |
| 09 | Challenge gefordert             | Whitelist-Prompt angefordert, wenn eine Challenge erforderlich ist                                   |

#### Transaktionsstatus

| Wert | Bedeutung                                                                | Beschreibung                                                                                                    |
|------|--------------------------------------------------------------------------|----------------------------------------------------------------------------------------------------|
| Y    | Authentifizierungsüberprüfung<br>erfolgreich                             | Die Authentifizierung wurde erfolgreich abgeschlossen, d.h. bereit zur Autorisierung.                                    |
|      |                                                                          | Es kann trotzdem vorkommen, dass die Autorisierung scheitert, z.B. wegen zu geringem Kontostand.                         |
| Ν    | Nicht authentifiziert/Konto nicht bestätigt                              | Transaktion abgelehnt                                                                                                    |
| U    | Authentifizierung/<br>Kontoüberprüfung konnte nicht<br>ausgeführt werden | Technisches oder sonstiges Problem, wie in ARes oder RReq angegeben                                                      |
| A    | Versuch der Verarbeitung<br>ausgeführt                                   | Nicht authentifiziert/verifiziert, aber ein Nachweis der versuchten Authentifizierung/Verifizierung wird bereitgestellt. |
| С    | Challenge erforderlich                                                   | Eine zusätzliche Authentifizierung mit CReq/CRes ist erforderlich                                                        |
| D    | Challenge erforderlich                                                   | Entkoppelte Authentifizierung bestätigt                                                                                  |
| R    | Authentifizierung/<br>Kontoüberprüfung abgelehnt                         | Der Aussteller lehnt die Authentifizierung/Verifizierung ab und fordert, dass keine Autorisierung versucht wird.         |
| I    | Nur zur Information                                                      | Challenge-Präferenz des 3DS Requestors (Händlers)<br>bestätigt                                                           |

## Whitelist-Status

| Wert | Bedeutung                                                                |
|------|--------------------------------------------------------------------------|
| Υ    | 3DS Requestor (Händler) steht beim Karteninhaber auf der Whitelist       |
| Ν    | 3DS Requestor (Händler) steht beim Karteninhaber nicht auf der Whitelist |
| Е    | Nicht zulässig, wie vom Aussteller festgelegt                            |
| Р    | Bestätigung durch Karteninhaber ausstehend                               |
| R    | Karteninhaber abgelehnt                                                  |
| U    | Whitelist-Status unbekannt, nicht verfügbar oder nicht zutreffend        |